## **Boite à outils « Options » AFFICHAGE**

| Options (Boite  | à outils) :          |                      |               |               |             | E  |
|-----------------|----------------------|----------------------|---------------|---------------|-------------|----|
| Affichage       | Connexions           | Cartes/donn          | ateaux        | Fersonnaliser | Compléments |    |
|                 |                      |                      |               |               |             |    |
| -Options d'affi | chage des cartes     | 5                    |               |               |             |    |
| Cap vers le     | e haut : Activer     |                      |               |               |             |    |
| Période de ra   | fraichissement (     | Sec.)                |               |               |             | 15 |
| Décentrer       | la carte pour voi    | r en avant du bate   | au            |               |             |    |
| Afficher la     | grille               |                      |               |               |             |    |
| Profondeur      | r : Afficher l'unité | é                    |               |               |             |    |
| OpenGL : U      | Utiliser cette tech  | nnologie d'accéléra  | tion graphiqu | в             |             |    |
| Zoom : Act      | tiver le lissage Pa  | anoramique           |               |               |             |    |
| Zoomer su       | r le curseur         |                      |               |               |             |    |
| Echelle : N     | le pas changer lo    | ors d'un changemei   | nt de cartes  |               |             |    |
| Cartes : Ad     | tiver l'affichage    | en mosaïque          |               |               |             |    |
| Mosaïque :      | : Désactiver le pl   | lein écran           |               |               |             |    |
| Cartes : Af     | fficher la bordure   | 9                    |               |               |             |    |
| Cartes rast     | ters obliques : A    | fficher nord vers le | haut.         |               |             |    |

#### • Cap vers le haut : Oui ou Non

- Le logiciel propose 15 secondes pour ne pas ralentir gêner le fonctionnement des autres fonctions.
- Si la case est cochée, le bateau sera dirigé vers le haut de l'écran.
- Mais, alors, attention : Le nord ne sera plus en haut de l'écran
- 0
- Décentrer la carte pour voir en avant du bateau : Oui
  - La carte est décentrée en tenant compte de la direction suivie par le bateau de façon à ce qu'il y ait un maximum d'informations visibles vers l'avant du bateau.

0

- Afficher la grille : Oui ou Non
  - Les parallèles et les méridiens seront affichés en tenant compte de l'échelle d'affichage en cours.

- Profondeur : Afficher l'unité : Oui
  - Pour les cartes de type ENC, l'unité dans laquelle la carte a été fabriquée apparaitra sur l'écran en haut à droite.(mètres)
- <u>OpenGL : Utiliser cette technique d'accélération graphique</u>. Oui ou Non
  - Il s'agit de mettre en œuvre, ou non, une technologie d'affichage graphique disponible sur les machines récentes.
  - o Ndlr :
    - D'une part, diverses fonctions d'openCPN ne fonctionnent pas bien avec cette technologie"
    - D'autre part, au contraire, certaines fonctions ne fonctionnent que grâce à cette technologie.
    - •
- Zoom : Activer le lissage panoramique : Non

- Lors de l'action de zoom + ou -, (avec la molette de la souris), l'effet de zoom sera moins saccadé.
- Zoomer sur le curseur : Oui
  - L'action de zoom, + ou -, sera centrée sur la position du curseur de la souris.
     Il faut faire un choix Zoom ou Zoomer (préférence zoomer)
- Echelle : Ne pas la changer lors d'un changement de carte : Oui
  - Deux cartes affichées peuvent avoir en fait des échelles différentes, même si lors d'un affichage simultané, elles sont affichées avec la même échelle. En cochant cette case, on évitera un saut d'échelle.
- Cartes : Autoriser l'affichage en mosaïque : Oui
  - Plusieurs cartes pourront s'afficher côte à côte sur l'écran si la case est cochée. Sinon, la totalité de l'écran ne sera pas forcément exploité.
  - Pour certaines cartes, en particulier pour les cartes "Inland" des Pays-Bas, l'affichage en mosaïque est lent, du moins tant que chaque carte n'a pas été affichée au moins une fois.
- Mosaïque : Désactiver le plein écran : Non
  - Ceci changera le fonctionnement du raccourci clavier F11. disparition ou apparition de la barre Windows « Démarrer »
- <u>Carte : afficher la bordure</u> : Oui
  - Les différentes cartes affichées sont délimitées par un trait rouge fin.
  - Très utile avec les cartes Kap (Google)
- Cartes rasters obliques : Afficher nord vers le haut : Non si CM93
  - Certaines cartes rasters ont été fabriquées à partir d'anciennes cartes et ne sont pas "nord vers le haut". Mais elles contiennent néanmoins l'information relative à la direction du nord. Pour rendre l'affichage cohérent, avec les autres cartes, elles peuvent, grâce à cet item, être affichées selon l'orientation traditionnelle.

Voir document 2\_CFG\_11\_Options\_Affichage.pdf

### **Boite à outils « Onglet » CONNEXIONS**

| Options (         | Boite à i                                                                            | ourils) :                                                                                                    |                                                   |                           |                |                            |                                      |                                      |                    |                 | X         |
|-------------------|--------------------------------------------------------------------------------------|----------------------------------------------------------------------------------------------------|---------------------------------------------------|---------------------------|----------------|----------------------------|--------------------------------------|--------------------------------------|--------------------|-----------------|-----------|
| Affichaç          | )<br>je []                                                                           | onnexions Cartes                                                                                                    | )<br>données                                      | Bateaux                   | Pe             | <b>itti</b><br>rsonnaliser | Complément                           | nts                                  |                    |                 |           |
| Options p<br>NMEA | ropres à l'<br>: Filtre de<br>la fenêtre<br>t de téléch<br>r le mode (<br>s ports de | utilisateur<br>s données cap et vite<br>e d'affichage des donr<br>hargement pour Furur<br>Sarmin GRMN (Hôte) e<br>connexion | esse Pério<br>nées NMEA<br>no GP3X<br>en téléchar | ode de filtrage<br>gement | (sec.)         | 1                          |                                      |                                      |                    |                 |           |
| Activer           | Туре                                                                                 | Port com                                                                                                    | Priorité                                          | Paramètres                | Sortie         | Filtres                    |                                      |                                      |                    | Ajouter une con | inexion   |
|                   | Série<br>Réseau                                                                      | COM4<br>207.198.7.7;9009                                                                                                    | 3<br>2                                            | 38400<br>TCP              | Aucun<br>Aucun | Entrée : A<br>Entrée : A   | ucun filtrage, :<br>ucun filtrage, : | Sortie : Aucun f<br>Sortie : Aucun f | iltrage<br>iltrage | Supprimer une o | onnexton  |
|                   |                                                                                      |                                                                                                    |                                                   |                           |                |                            |                                      |                                      | Ok                 | Annuler         | Appliquer |

Même mode opératoire que dans les anciennes versions, sauf un nouveau masque de saisie qui permet maintenant d'avoir des entrées, des sorties et des entrées-sorties pour sondeur, speedo, girouette, thermomètre, AIS classe B ou A, etc... Détail sur le lien Equipement matériel ou Voir

### Voir document 1\_C\_04\_Equipement\_materiel.pdf

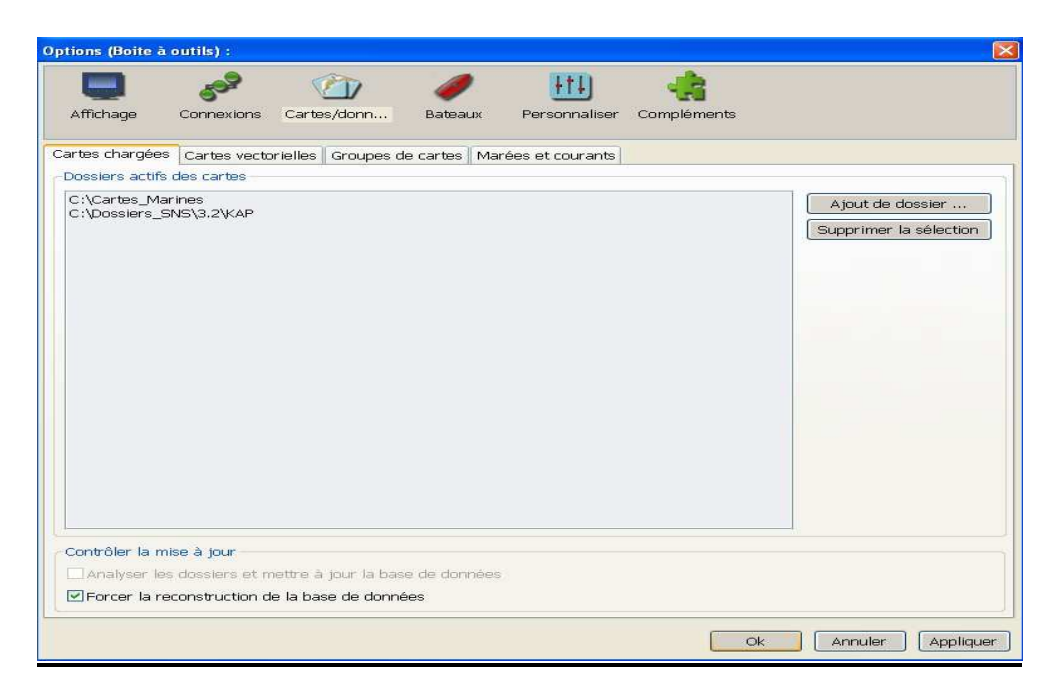

# Boite à outils « Options » Cartes/Données « Onglet » Cartes Chargées

Cartes Marines CM93 et KAP photos Google Earth

Cocher Forcer la reconstruction de la base de données, si problème d'affichage des cartes et à chaque fois que l'on rajoute une photo KAP

## **Boite à outils « Options » Cartes/Données « Onglet » Cartes Vectorielles**

| artes chargées                                                                          | Cartes vectorielles       | Groupes de cart | es Marées et courants                                                                                                    |                                                                                                    |
|-----------------------------------------------------------------------------------------|---------------------------|-----------------|----------------------------------------------------------------------------------------------------|----------------------------------------------------------------------------------------------------|
| Objets affichabl                                                                        | 05                        | 8               | Contenu affiché<br>© Base<br>© Standard<br>© Plus encore<br>© Objets affichables : Choisir<br>© Afficher : Sondes<br>© Cartes : Informations relatives aux objets.<br>© Afficher : Textes importants seulement<br>© Réduire les détails à petite échelle.<br>© Bouées/feux : Afficher leurs noms<br>© Feux : Afficher leurs caractéristiques.<br>© Feux : Afficher les secteurs par rollover. | Visuels de signalisation :<br>© Carte papier<br>© Simplifiés<br>Limites de zones de cartes<br>© Limites : Crénelées<br>Nombre de zones colorées<br>© Couleurs : 2<br>© Couleurs : 4 |
| Profondeurs ( n<br>Faible profonde<br>3.00<br>Profondeur de s<br>8.00<br>Eaux profondes | iètres )<br>Jr<br>écurité |                 | Desencombrer le texte unités de profondeur Pieds O Pieds Brasses                                                                                                    | -CM93 : Niveau de détails<br>-5 0 5                                                                                                    |

# Boite à outils « Options » Cartes/Données « Onglet » Marées et courants

|                | 100 C            |                   | 0            | +++)              | 4           |                  |
|----------------|------------------|-------------------|--------------|-------------------|-------------|------------------|
| Affichage      | Connexions       | Cartes/donn       | Bateaux      | Personnaliser     | Compléments |                  |
| artes chargées | Cartes vecto     | rielles Groupes ( | de cartes Ma | arées et courants |             |                  |
| Connées active |                  |                   | TDAY         |                   |             |                  |
| C: Program Fi  | nes jopenicent ( | illiaia (HARMONIC | .IDX         |                   |             | Ajout de données |

Indiquer le chemin du fichier des marées

## Voir document 2\_CFG\_13\_Options\_cartes\_et\_donnees.pdf

| tions (Boite à outils) :                                      |               |
|---------------------------------------------------------------|---------------|
| Affichage                                                     | ents          |
| ateau de l'utilisateur Cibles AIS                             |               |
| Options d'affichage du bateau                                 |               |
| COG : Taille des flèches de prédiction de la route en minutes | 15            |
| Caractéristiques et icône du bateau                           | Défaut 🖌      |
| Montrer les cercles radar                                     | 2             |
| Intervalle entre deux cercles :                               | 1.000         |
| Unité de la distance entre deux cercles                       | Milles marins |
| Traces                                                        |               |
| 🗹 Trace journalière automatique : Activer                     |               |
| Trace : Surligner                                             |               |
|                                                               |               |

# **Boite à outils « Options » Bateaux**

Voir document 2\_CFG\_14\_Options\_Bateaux.pdf

# Boite à outils « Options » Personnaliser

| ptions (Boite à outils) :                                                                                                    |                 |               |               |                           |   |
|----------------------------------------------------------------------------------------------------|-----------------|---------------|---------------|---------------------------|---|
| Affichage Connexions Cartes/donn Ba                                                                                                    | 🥖<br>uteaux Per | isonnaliser   | Compléments   | 5                         |   |
| Langue                                                                                                    |                 | Style de la t | arre d'icônes | et de la fenêtre          |   |
| Français                                                                                                    | ~               | Traditional   |               |                           | ~ |
| Hauteur de marée (sous l'indicateur)<br>Légende de la console<br>Marques<br>Info affichées par survol pour marées et courants<br>Barre d'état<br>Informations sur la cible<br>Texte des cartes<br>Fenêtre d'alarme AIS<br>Rollover |                 |               |               | Degrés, Minutes décimales | > |
| Valeur de la console<br>Info affichées par survol d'un segment de route                                                                                                    | iprietes d'un   | i waypoint e  | st ouverte    |                           |   |

Nouveautés sur cette version, nous avons le choix de la police et de la taille des caractères.

### Voir document 2\_CFG\_15\_Options\_Personnaliser.pdf

# **Boite à outils « Options » Compléments**

| Options (Boite à outils) :                                         |     |
|--------------------------------------------------------------------|-----|
| Affichage Connexions Cartes/donn Bateaux Personnaliser Compléments |     |
| BSB4 1.2<br>BSB4 PlugIn for OpenCPN                                | -   |
| Calculator 1.3<br>Complément "Calculette symbolique"               |     |
| Celestial 1.5<br>Celestial Navigation PlugIn for OpenCPN           | =   |
| Dashboard 1.2<br>Complément "Tableau de bord" pour OpenCPN         |     |
| Complément "Gestionnaire d'organisation interne"                   |     |
| SoogleEarth (),10<br>GoogleEarth PlugIn for OpenCPN                |     |
| Complément "Météo" d'affichage des fichiers GRIB pour OpenCPN      |     |
| AIS Radar view PlugIn                                              |     |
| Livre de bord pour OpenCPN                                         |     |
|                                                                    |     |
| Ok Annuler Appliqu                                                 | Jer |

Voir documents 4\_P\_xx